# **Conversion** Popups

**SEO**shop<sup>®</sup> handleiding

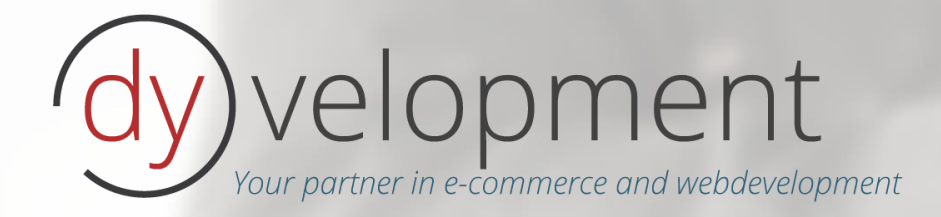

# Inhoudsopgave

| Informatie                                                             |    |
|------------------------------------------------------------------------|----|
| Ondersteuning                                                          |    |
| 1. Installatie                                                         |    |
| 2. Apps Control Panel                                                  | 5  |
| 2.1 Dashboard                                                          | 6  |
| 3. De app beheren                                                      |    |
| 3.1 Overzicht (overview)                                               |    |
| 3.2 Uw popup instellen (edit)                                          | 9  |
| Type / style                                                           |    |
| Achtergrondafbeeldingen                                                | 11 |
| Opslaan en updaten                                                     | 12 |
| Ik wil mijn popup nog een keer zien om te kunnen testen/experimenteren | 12 |
| 3.3 Instellingen (settings)                                            | 13 |
| Kortingscode regels                                                    | 13 |
| Synchroniseren van talen                                               | 14 |
| jQuery inladen                                                         | 14 |

## Informatie

Met de Conversion Popups app voor uw SEOshop webwinkel kunt u uw bezoekers een popup/overlay naar keuze tonen. Bijvoorbeeld voor het inschrijven voor de nieuwsbrief (eventueel inclusief persoonlijke kortingscode), of voor laten weten dat u een SALE-actie heeft op een bepaald deel van het assortiment. Uw conversie verhogen en klantenbinding versterken was nog nooit zo makkelijk!

## Ondersteuning

Als u vragen heeft kunt u altijd contact opnemen met onze supportafdeling via support@dyvelopment.nl. Wanneer u specifieke (maatwerk)wensen heeft voor aanpassingen van de app, of uw SEOshop webwinkel in het algemeen, neem dan vrijblijvend contact met ons op om te kijken wat we voor u kunnen betekenen!

#### Voor meer (algemene) informatie

- W: <u>http://www.dyvelopment.nl</u>
- E: <u>info@dyvelopment.nl</u>

# 1. Installatie

Het installeren van de app is vrij eenvoudig en doet u via de SEOshop App Store vanuit de backoffice. Wanneer u nog niet eerder een app van Dyvelopment heeft geïnstalleerd maakt u tijdens het installatieproces een DyApps-account aan. Heeft u reeds een account omdat u een app in een van uw andere webshops heeft geïnstalleerd? Voer dan uw inloggegevens in; deze app wordt dan ook aan uw account gekoppeld!

Wanneer u voor uw huidige shop al eens een app van ons geïnstalleerd heeft hoeft u geen accountgegevens meer in te voeren. De app wordt dan automatisch aan uw account gekoppeld.

|                                                 | Installing SEOshop Conversion Popups                                                                                                    |
|-------------------------------------------------|----------------------------------------------------------------------------------------------------|
| You're alm<br>you. Or if <u>y</u><br>Control Pa | ost finished installing this wonderful app. Just one more thing: we need to create an account fo<br>you already have one, enter your current credentials. With an account you can log in to your App<br>nel where you can manage your apps and settings. |
| Please ent<br>installed a                       | er your email address and a password below. If you already have a DyApps account (if you hav<br>n app from Dyvelopment before) this app will be connected to that account.                                                                               |
|                                                 |                                                                                                    |
|                                                 | Email address Password                                                                                                    |
|                                                 | Email address Password                                                                                                    |

Figuur 1: installatiescherm

Na de installatie komt u terecht in het Apps Control Panel waar u uw apps en instellingen kunt beheren.

# 2. Apps Control Panel

Het Apps Control Panel is de plek waar u uw apps van Dyvelopment kunt beheren. Vaak kunt u hier instellingen vinden en statistieken van de apps bekijken. U kunt inloggen op het Apps Control Panel via <a href="http://apps.dyvelopment.nl/">http://apps.dyvelopment.nl/</a>.

|          | SEOshop app control panel |
|----------|---------------------------|
| 1        | Email address             |
| <b>A</b> | Password                  |
|          | Forgot password? Log in   |
|          |                           |
|          |                           |

Figuur 2: Apps Control Panel loginscherm

U kunt hier inloggen met de gebruikersnaam en wachtwoord van uw DyApps account. Dit heeft u tijdens de installatie aangemaakt, en deze gegevens zijn ook naar u verzonden per e-mail.

## 2.1 Dashboard

| dy Apps Control Panel  |                                                                                                    | 📥 Dyvelopment 🗸                                                                                                    | å info@dyvelopment.nl <del>▼</del>                                                                                                    |
|------------------------|----------------------------------------------------------------------------------------------------|----------------------------------------------------------------------------------------------------|----------------------------------------------------------------------------------------------------|
| 🚳 Dashboard            |                                                                                                    |                                                                                                    |                                                                                                    |
| r⊄ Conversion Popups < | Dashboard                                                                                                    |                                                                                                    |                                                                                                    |
| ☑ Contact support      |                                                                                                    |                                                                                                    |                                                                                                    |
|                        | Thanks! You've just finished installing your app.                                                                                                    | # DyApps News                                                                                                    |                                                                                                    |
|                        | Welcome to your SEOshop Apps Control Panel. Here you can manage your apps and settings.<br>Below you can find a short summery of your apps statistics, on the right you can find a small news feed<br>which keeps you updated about your apps. On the left side you have the navigation to manage your<br>apps. | Auto Water<br>New app cu<br>issues settir<br>Our apologi<br>inconvenien<br>should work<br>customers.                                                                                                    | mark fixes © 21-08<br>stomers had some<br>ig up a watermark.<br>es for the<br>ce. Everything<br>cfine now for new<br>f you have any<br>lease don't hesitate |
|                        | Conversion Popups!                                                                                                    | to contact u                                                                                                    | s :-)                                                                                                    |
|                        | This app is active                                                                                                    | © 20-08<br>Custom product fee<br>As promised, you can                                                                                                    | ds now live                                                                                                    |
|                        | Open this app                                                                                                    | generate a custom G<br>Shopping and Beslist<br>feed when using the.<br>Watermarks app. Thi<br>feed contains only you<br>(un-watermarked) im<br>you can now safely u<br>with Google Shopping<br>Beslist! Check it out in<br>menu. | oogle<br>product<br>Automatic<br>s custom<br>ur original<br>ages, so<br>s e this app<br>g and<br>n the left<br>Watermarks Fixes                             |
|                        | © 2015 Dyvelopment   General terms & conditions apply on all our serv                                                                                                    | ices                                                                                                    |                                                                                                    |
|                        | By using our services you agree to our terms & conditions and acknowledge you un                                                                                                    | derstand them                                                                                                    |                                                                                                    |

Figuur 3: Het Apps Control Panel

Het dashboard is de centrale plek waar u terecht komt wanneer u bent ingelogd in het Apps Control Panel. Hier vindt u een overzicht van de door u geïnstalleerde Dyvelopment Apps. Aan de rechterkant vindt u een klein nieuwsoverzicht, met updates die betrekking hebben op onze apps. Aan de linkerkant vindt u het menu waarmee u kunt navigeren.

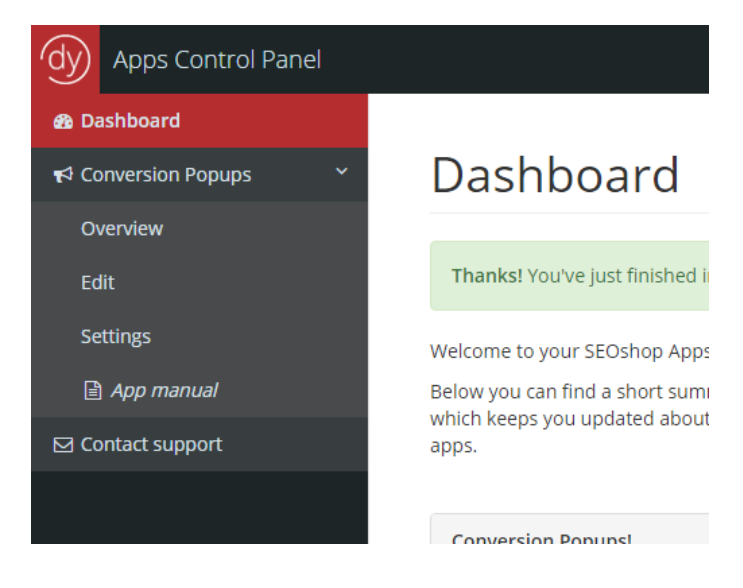

Figuur 4: Het menu waarmee u uw apps kunt beheren

Rechtsboven kunt u schakelen tussen meerdere webshops die aan uw DyApps-account zijn gekoppeld.

|                                                 | 📥 Dyvelopment <del>-</del>                              | 占 info@dyvelopment.nl 🗸                                                   |  |
|-------------------------------------------------|---------------------------------------------------------|---------------------------------------------------------------------------|--|
| r Kin                                           | derschoenen Online                                      |                                                                           |  |
| iPh                                             | r iPhone Hoesjes                                        |                                                                           |  |
|                                                 | 希 DyApps News                                           |                                                                           |  |
| ; and settings.                                 | Auto Water<br>New app cu                                | mark fixes ② 21-08<br>stomers had some                                    |  |
| າ find a small news feed<br>tion to manage your | issues setti<br>Our apolog<br>inconvenier<br>should wor | ng up a watermark.<br>es for the<br>nce. Everything<br>k fine now for new |  |

Figuur 5: schakelen tussen (eventuele) meerdere webshops van hetzelfde account

Ook kunt u rechts hiervan uitloggen.

|                 | Dyvelopment                                                                |                                                                                               |  |
|-----------------|----------------------------------------------------------------------------|-----------------------------------------------------------------------------------------------|--|
|                 |                                                                            | User Profile Settings                                                                         |  |
|                 |                                                                            | 🕞 Logout                                                                                      |  |
|                 | A DyApps News                                                              |                                                                                               |  |
| vs feed<br>/our | Auto Waterr<br>New app cus<br>issues settin<br>Our apologie<br>inconvenien | mark fixes © 21-08<br>stomers had some<br>ng up a watermark.<br>es for the<br>nce. Everything |  |
|                 | Figuur 6: Ui                                                               | itloggen                                                                                      |  |

Deze menu's spreken vrijwel voor zich.

# 3. De app beheren

Wanneer u in het menu aan de linkerkant op "Conversion Popups" klikt krijgt u een submenu met een aantal mogelijkheden. Hieronder worden deze subitems behandeld.

## 3.1 Overzicht (overview)

Op deze pagina vindt u een overzicht van alle mensen die zich via de popup hebben ingeschreven voor uw nieuwsbrief. Als u een popup toont waar een persoonlijke kortingscode wordt gegenereerd staat deze ook in het overzicht.

| Apps Control Panel      |                     |                    |                    |                            |                        | 📥 Dyvelopme | nt <del>-</del> 🔒 info@d | yvelopment.nl |
|-------------------------|---------------------|--------------------|--------------------|----------------------------|------------------------|-------------|--------------------------|---------------|
| 🚯 Dashboard             |                     |                    |                    |                            |                        |             |                          |               |
| 📢 Conversion Popups 🛛 👻 | Conversi            | on Popups          |                    |                            |                        |             |                          |               |
| Overview                |                     |                    |                    |                            |                        |             |                          |               |
| Edit                    |                     | Active             |                    |                            | 0                      |             |                          |               |
| Settings                |                     | This app is active | U                  | Newsletter sul             | oscriptions            |             |                          |               |
| 🖹 App manual            |                     |                    |                    |                            |                        |             |                          |               |
| ☑ Contact support       | Newsletter subscrip | tion history       |                    |                            |                        |             |                          |               |
|                         | Show 10 • ent       | tries              |                    |                            |                        | Sea         | arch:                    |               |
|                         | Subscr. ID          | + Coupon code      | \$                 | Email \$                   | Language               | \$          | Created at               | \$            |
|                         | No data available i | in table           |                    |                            |                        |             |                          |               |
|                         | Showing 0 to 0 of 0 | entries            |                    |                            |                        |             | Previou                  | s Next        |
|                         |                     |                    |                    |                            |                        |             |                          |               |
|                         |                     | © 2015 E           | yvelopment   Ger   | ieral terms & conditions a | pply on all our servic | es          |                          |               |
|                         |                     |                    | s you agree to our | terms & conditions and a   | cknowledge you und     |             |                          |               |
|                         |                     |                    |                    |                            |                        |             |                          |               |
|                         |                     |                    |                    |                            |                        |             |                          |               |
|                         |                     |                    |                    |                            |                        |             |                          |               |
|                         |                     |                    |                    |                            |                        |             |                          |               |
|                         |                     |                    |                    |                            |                        |             |                          |               |

Figuur 7: Overzicht van gegeneerde nieuwsbriefaanmeldingen.

## 3.2 Uw popup instellen (edit)

Op deze pagina kunt u uw popup helemaal naar wens instellen. Links vindt u de globale instellingen, en kunt u de tekst per taal invoeren. Rechtsboven heeft u de mogelijkheid om te kiezen uit een achtergrondafbeelding, en daaronder ziet u een live voorbeeld van hoe uw popup eruit komt te zien.

| dy Apps Control Panel   |                                         | 📥 Dyvelopment 🔻 🔺 info@dyvelopment.nl 🔻                                                                          |
|-------------------------|-----------------------------------------|----------------------------------------------------------------------------------------------------|
| 🚯 Dashboard             |                                         |                                                                                                    |
| 📢 Conversion Popups 🛛 💙 | Edit your popup                         | 🖺 Save & Update 🖹 Cancel                                                                                         |
| Overview                |                                         |                                                                                                    |
| Edit                    | Settings                                | Background image                                                                                                 |
| Settings                | Type / style                            | Background image Upload your own background                                                                      |
| App manual              | Newsletter subscription + coupon co     | Sunny day • Bestand kiezen Geen bestand gekozen                                                                  |
| ☑ Contact support       | -                                       | Images will be resized to 600x300. Max size: 56kb.                                                               |
|                         | Title                                   | Live preview                                                                                                    |
|                         | 5 euro discount on your first purchase! |                                                                                                    |
|                         | Text                                    | 5 euro discount on your first purchasel                                                                          |
|                         | Subscribe to our newsletter to stay upd | Subscribe to our newsletter to stay updated about our newest products, and                                       |
|                         | Button text                             | receive a 5 euro discount coupon for your first purchase!                                                        |
|                         | Subscribe                               | Your email address Subscribe                                                                                     |
|                         | Bottom text                             | and a specific second second second second second second second second second second second second second second |
|                         | * For orders above 50 euros *           |                                                                                                    |
|                         | Title color Text color                  | * For orders above 50 euros *                                                                                    |
|                         | <b>V</b>                                |                                                                                                    |

Figuur 8: Uw popup bewerken

Hieronder leggen we de belangrijkste instellingen uit

#### Type / style

U heeft op dit moment de mogelijkheid om te kiezen uit 4 verschillende soorten popups:

- Inschrijving nieuwsbrief inclusief persoonlijke kortingscode
- Inschrijving nieuwsbrief (zonder kortingscode)
- Een popup met een globale kortingscode (voor iedereen hetzelfde)
- Een informatieve popup, om bezoekers bijvoorbeeld te wijzen op een speciale sale-actie

#### Newsletter subscription (+ coupon code)

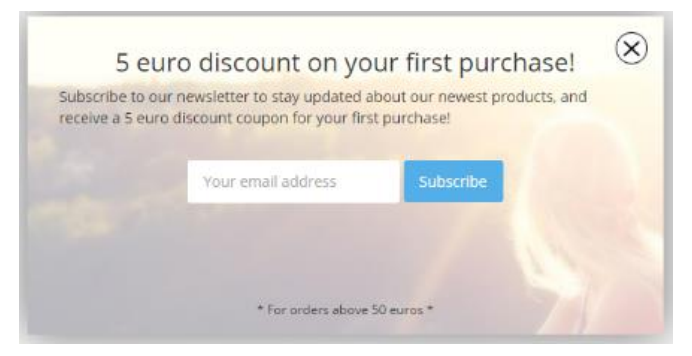

Deze style geeft u een popup met een invoerveld voor een e-mailadres. Nadat de bezoeker zich ingeschreven heeft ontvangt hij een persoonlijk gegenereerde kortingscode..

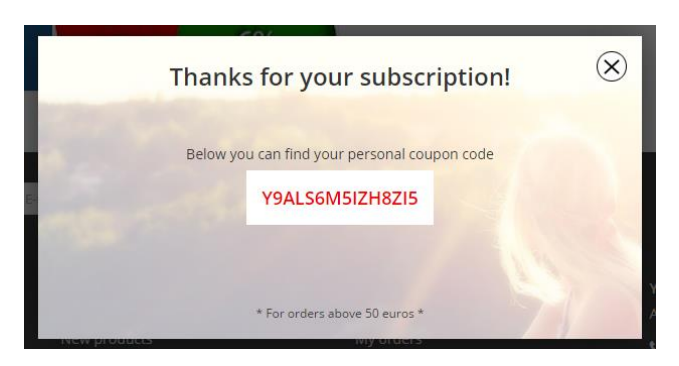

Wanneer u voor het type met kortingscode heeft gekozen ontvangt de bezoeker na het inschrijven een persoonlijke kortingscode.

#### Only a (global) coupon code

Deze style zorgt ervoor dat uw bezoeker direct een kortingscode te zien krijgt wanneer hij uw webshop voor het eerst opent. Deze code dient u eerst zelf aan te maken in SEOshop.

| Settings                      |                                                                            |
|-------------------------------|----------------------------------------------------------------------------|
| Type / style                  |                                                                            |
| Only a (global) coupon code 🔹 | 10% discount during summer sale for                                        |
| The coupon code               | sunglasses and swimsuits                                                   |
| SUMMERSALE2015                | Use the coupon code below to get 10% discount on sunglasses and swimsuits! |
|                               | SUMMERSALE2015                                                             |
|                               |                                                                            |
| Title                         | * For orders above 50 euros *                                              |

#### Text popup

Deze style geeft u een bredere mogelijkheid om de app in te zetten. Denk bijvoorbeeld aan het vertellen tegen de bezoeker dat er nu een grote uitverkoop is op een bepaald assortiment! U kunt ervoor kiezen om de knop weer te geven, en om een link aan de knop mee te geven.

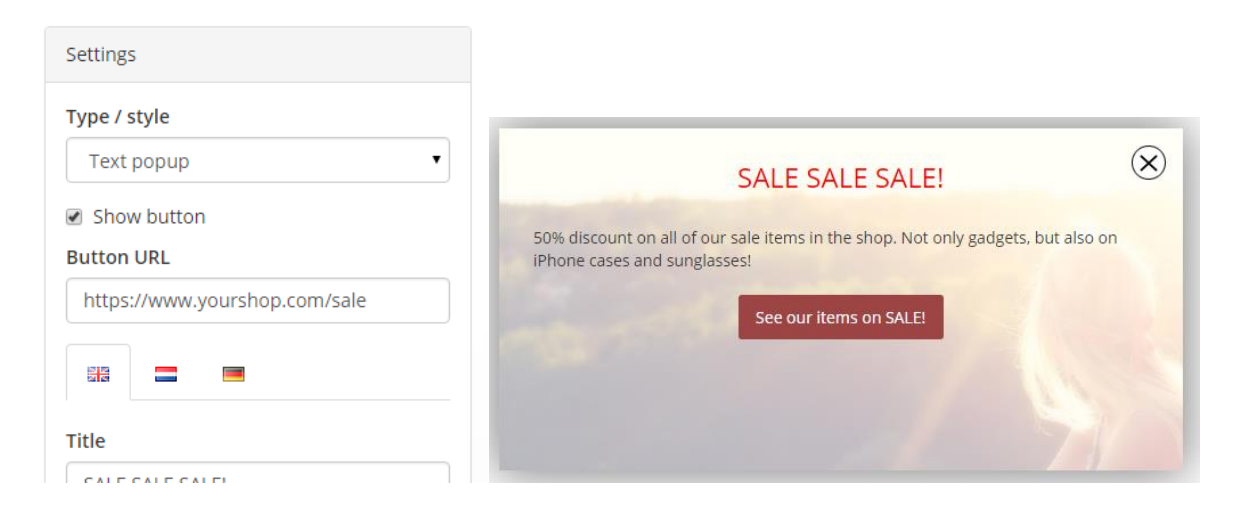

#### Achtergrondafbeeldingen

Onder het paneel "Background image" kunt u zelf een achtergrondafbeelding kiezen. We hebben 4 standaard afbeeldingen, maar u kunt er ook voor kiezen om zelf een afbeelding te gebruiken door er een te uploaden, of door een externe URL in te vullen.

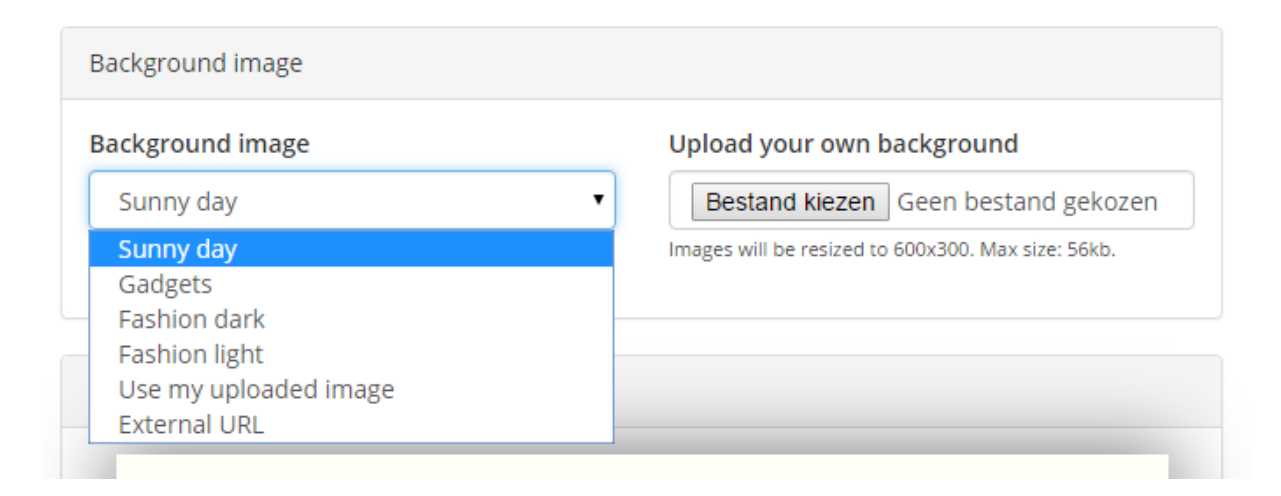

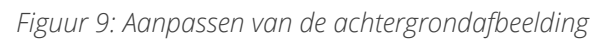

#### Use my uploaded image

U kunt er voor kiezen om zelf een afbeelding als achtergrond te uploaden via het veld ernaast. Een afbeelding moet 600 pixels breed, en 300 pixels hoog zijn. Wanneer uw afbeelding niet aan die formaten voldoet passen wij deze automatisch aan naar dit formaat. Een geüploade afbeelding moet een .jpg bestand zijn, en mag maximaal 48kb groot zijn. Dit heeft te maken met technische limitaties van SEOshop. Wanneer u niet genoeg heeft aan 48kb raden we aan gebruik te maken van een externe URL. Zie hieronder.

#### External URL

U kunt er voor kiezen om een afbeelding te gebruiken die ergens online staat. Dit kan handig zijn wanneer bijvoorbeeld het limiet van 48kb voor een geüploade afbeelding te laag is. U kunt bijvoorbeeld een afbeelding uploaden naar uw eigen server, of gebruikmaken van een "image hoster". Op bijvoorbeeld <u>http://imgur.com</u> kunt u eenvoudig uw afbeelding uploaden en die URL gebruiken voor uw achtergrond. Een externe URL mag zowel een .gif, .jpg, .jpeg, of .png zijn, en heeft geen limiet op de bestandsgrootte. Wel adviseren we om ook hier weer een afbeelding te gebruiken die 600 pixels breed is en 300 pixels hoog. De app past dit formaat automatisch toe. Een voorbeeld URL zou kunnen zijn http://www.uwshop.com/popup\_achtergrond.jpg.

#### Opslaan en updaten

#### 🖺 Save & Update

Wanneer u uw popup naar wens heeft aangepast klikt u op de groene "Save & Update" knop rechtsboven. Uw popup wordt dan opgeslagen en geïmporteerd in SEOshop. Let op: het duurt een paar minuten voordat de wijzigingen zichtbaar zijn in uw webshop.

#### Ik wil mijn popup nog een keer zien om te kunnen testen/experimenteren

Wanneer uw bezoeker een popup weg klikt, of zich heeft aangemeld, wordt er een cookie opgeslagen die zorgt dat hij de popup niet nog een keer te zien krijgt. Hetzelfde geldt voor u: wanneer u de popup een keer heeft uitgeprobeerd krijgt u deze niet meer te zien.

Om de popup weer te tonen dient u uw cookies (gerelateerd aan uw webshop) te verwijderen. Voor de meer ervaren gebruikers: het gaat om de cookies die beginnen met "dy\_**popup**". Wanneer deze cookies zijn verwijderd wordt de popup weer aan u getoond.

## 3.3 Instellingen (settings)

Op deze pagina kunt u instellingen van de app beheren. In dit geval kunt u de regels voor de kortingscode bewerken (hoeveel korting, het minimale orderbedrag etc.), de talen uit uw webshop synchroniseren naar de app, en jQuery inladen.

| dy Apps Control Panel  |                                            |                                                                               | 🌢 Dyvelopment ▾ 🛛 🛔 info@dyvelopment.nl ▾       |
|------------------------|--------------------------------------------|-------------------------------------------------------------------------------|-------------------------------------------------|
| 🚳 Dashboard            |                                            |                                                                               |                                                 |
| r≮ Conversion Popups ✓ | Settings                                   |                                                                               |                                                 |
| Overview               |                                            |                                                                               |                                                 |
| Edit                   | Coupon discount generation                 | Shop language syncing                                                         | Load JQuery                                     |
| Settings               | This works exactly the same as in SEOshop. | Current app languages:                                                        | This app depends on jQuery. Most themes         |
| 🖹 App manual           | discounts.                                 | Language                                                                      | to activate this (if jQuery is already present, |
| ☑ Contact support      | Туре                                       | Nederlands                                                                    | have jQuery you can load it by selecting this   |
|                        | Amount                                     | <ul> <li>Deutsch</li> </ul>                                                   | box:                                            |
|                        | Discount Amount (incl. vat) or percentage. | English                                                                       | import jouery to my theme                       |
|                        | 5 €                                        | Dansk                                                                         | Save                                            |
|                        | Shipping costs                             |                                                                               |                                                 |
|                        | Default                                    | Sync languages from shop                                                      |                                                 |
|                        | Coupon is valid for                        |                                                                               |                                                 |
|                        | A month •                                  |                                                                               |                                                 |
|                        | Minimum order amount Incl. vat             |                                                                               |                                                 |
|                        | 50 €                                       |                                                                               |                                                 |
|                        | Save                                       |                                                                               |                                                 |
|                        | © 2                                        | 2015 Dyvelopment   General <b>terms &amp; conditions</b> apply on all our set | vices                                           |
|                        | By using our si                            | ervices you agree to our terms & conditions and acknowledge you .             | inderstand them                                 |

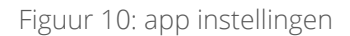

#### Kortingscode regels

| Coupon discount generation                                                                       |             |
|--------------------------------------------------------------------------------------------------|-------------|
| This works exactly the same as in SEOsl<br>Click here to read the manual for SEOsl<br>discounts. | hop.<br>10p |
| Туре                                                                                             |             |
| Amount                                                                                           | •           |
| Discount Amount (incl. vat) or percentage.                                                       |             |
| 5                                                                                                | €           |
| Shipping costs                                                                                   |             |
| Default                                                                                          | •           |
| Coupon is valid for                                                                              |             |
| A month                                                                                          | •           |
| Minimum order amount Incl. vat                                                                   |             |
| 50                                                                                               | €           |
| Save                                                                                             |             |

U kunt hier net als in de SEOshop backoffice regels instellen voor de kortingscodes die gegenereerd worden. Deze instelling heeft alleen betrekking op de popup "newsletter subscription + coupon code". Deze instellingen werken exact hetzelfde als in de SEOshop backoffice wanneer u handmatig een kortingscode aanmaakt.

#### Synchroniseren van talen

| Shop language syncing |                        |  |
|-----------------------|------------------------|--|
| Current ap            | p languages:           |  |
|                       | Language               |  |
| =                     | Nederlands             |  |
|                       | Deutsch                |  |
|                       | English                |  |
| :=                    | Dansk                  |  |
| Sy                    | nc languages from shop |  |

Wanneer u een taal heeft toegevoegd in uw SEOshop moet u de app vertellen dat u dit heeft gedaan voordat deze taal beschikbaar is in de app. Hiervoor kunt u op de knop klikken "Sync languages from shop". U ziet hier tevens een overzicht van de talen die al gesynchroniseerd zijn met de app.

#### jQuery inladen

| Load jQuery                                                                                                    |
|----------------------------------------------------------------------------------------------------|
| This app depends on jQuery. Most themes<br>use this already, so you probably don't need<br>to activate this (if jQuery is already present,<br>it will conflict). If your template does not<br>have jQuery you can load it by selecting this<br>box: |
| Import jQuery to my theme                                                                                                    |
| Save                                                                                                    |

Deze optie is alleen voor geavanceerde gebruikers. Wanneer het thema van uw webshop niet beschikt over jQuery kunt u deze optie inschakelen. De app is namelijk afhankelijk van jQuery.